# Soluzione ai problemi di rallentamento e DNS con RV016, RV042, RV042G e RV082 VPN Router e Mac OS

## Obiettivo

I computer che utilizzano Mac OS connesso ai router VPN RV0xx possono subire un rallentamento significativo e avere problemi con la risoluzione DNS se il provider di servizi Internet (ISP) non instrada le query DNS IPv6. La soluzione è quella di disabilitare IPv6 su Mac OS, in quanto le applicazioni Safari e Apple non dispongono di un processo separato per disabilitare IPv6.

In questo articolo viene illustrato come disabilitare IPv6 sui Mac connessi a router VPN RV016, RV042, RV042G e RV082.

## Dispositivi interessati

· RV016 RV042 RV042G RV082

### Versione del software

· v4.2.1.02

## Disabilita IPv6 su Mac

#### Interfaccia grafica utente (GUI) Mac

Passaggio 1. Accedere all'utility di configurazione Web e scegliere **Impostazione > Rete**. Viene visualizzata la pagina *Rete*:

| Network              |                  |        |                       |
|----------------------|------------------|--------|-----------------------|
| Host Name :          | routerf7fb52     | (R     | equired by some ISPs) |
| Domain Name :        | routerf7fb52.com | (R/    | equired by some ISPs) |
| IP Mode              |                  |        |                       |
| Mode                 | WAN              |        | LAN                   |
| IPv4 Only            | IPv4             |        | IPv4                  |
| Dual-Stack IP        | IPv4 and IPv6    |        | IPv4 and IPv6         |
|                      |                  |        |                       |
| IPv4 IPv6            |                  |        |                       |
| LAN Setting          |                  |        |                       |
| MAC Address : 54:75: | :D0:F7:FB:52     |        |                       |
| Device IP Address :  | 192.168.1.1      |        |                       |
| Subnet Mask :        | 255.255.255.0 ‡  |        |                       |
| Multiple Subnet :    | Enable Add       | d/Edit |                       |
| WAN Setting          |                  |        |                       |

Passaggio 2. Fare clic sul pulsante di opzione **Solo IPv4** per disabilitare IPv6 sul router.

Passaggio 3. Fare clic su **Save** (Salva) nella parte inferiore della pagina per salvare le modifiche.

|      |        |          |         | Ð    | Ð          | * | $\bigcirc$ |
|------|--------|----------|---------|------|------------|---|------------|
|      | Wi-Fi: | Off      |         |      |            |   |            |
|      | Turn \ | Vi-Fi On |         |      |            |   |            |
|      | Open   | Network  | Prefere | nces | ; <b>)</b> |   |            |
| oout | Help   |          |         |      |            |   |            |

Passaggio 4. Sul Mac, scegliete **Icona Rete** > **Apri Preferenze Rete** dalla barra dei menu nell'angolo superiore destro del desktop. Viene visualizzata la pagina *Rete*:

| 00                                   | Network                        |                                                                                  |
|--------------------------------------|--------------------------------|----------------------------------------------------------------------------------|
| Show All                             |                                | ٩                                                                                |
|                                      | Location: Automatic            | ÷                                                                                |
| e Ethernet connected                 | Status:                        | Connected<br>Ethernet is currently active and has the IP<br>address 192.168.1.5. |
| FireWire Not Connected Bluetooth PAN | Configure IPv4:<br>IP Address: | Manually \$                                                                      |
| Not Connected                        | Subnet Mask:<br>Router:        | 255.255.255.0<br>192.168.1.1                                                     |
|                                      | DNS Server:<br>Search Domains: | fc00::1                                                                          |
|                                      | IPv6 Address:                  | tc00::3e07:54ff:fe61:dea6                                                        |
| + - * *                              |                                | Advanced ?                                                                       |
| Click the lock to pre                | vent further changes.          | Assist me Revert Apply                                                           |

Passaggio 5. Nella pagina Ethernet fare clic su Avanzate.

| Ethernet TCP/IP DNS WINS 802.1X Proxies | Hardware  |
|-----------------------------------------|-----------|
| TCP/IP DNS WINS 802.1X Proxies          | Hardware  |
|                                         |           |
| Configure IPv4: Manually +              |           |
| IPv4 Address: 192.168.1.5               |           |
| Subnet Mas Automatically                |           |
| Route Manually<br>Link-local only       |           |
| Configure IPvi ✓ Off                    |           |
| Das Server                              |           |
|                                         |           |
|                                         |           |
|                                         |           |
|                                         |           |
|                                         |           |
| (?)                                     | Cancel OK |

Passaggio 6. Dall'elenco a discesa Configura IPv6 scegliere Disattivato.

Passaggio 7. Scegliere OK per salvare le impostazioni.

#### Con terminale di comando

A volte, a causa delle impostazioni di protezione, Mac OS potrebbe non consentire agli utenti di modificare le impostazioni IPv6. L'opzione Disattivato non sarà disponibile nell'elenco a discesa Configura IPv6. In questi casi, procedere come segue:

Passaggio 1. Sul desktop Mac, scegliere **Applicazioni > Utilità > Terminale** dal dock.

Passaggio 2. Nel Terminale, immettere networksetup -listallnetworkservices.

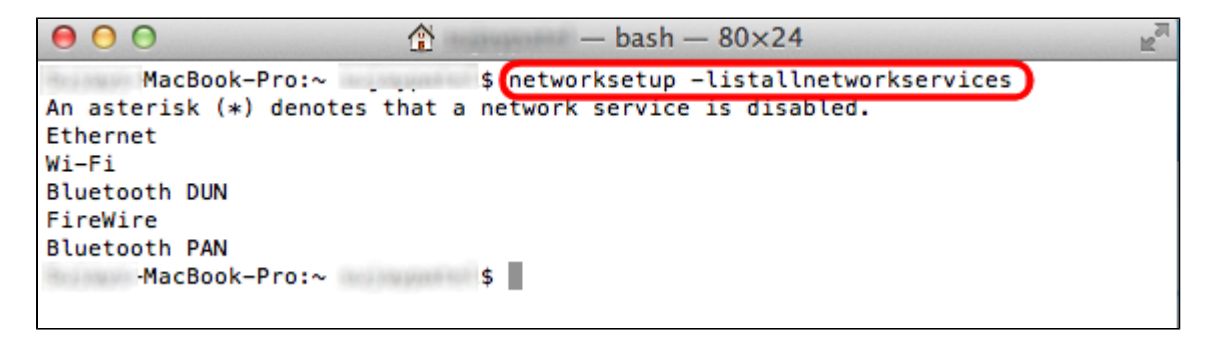

Passaggio 3. Premere Invio. Verranno visualizzati tutti i servizi di rete.

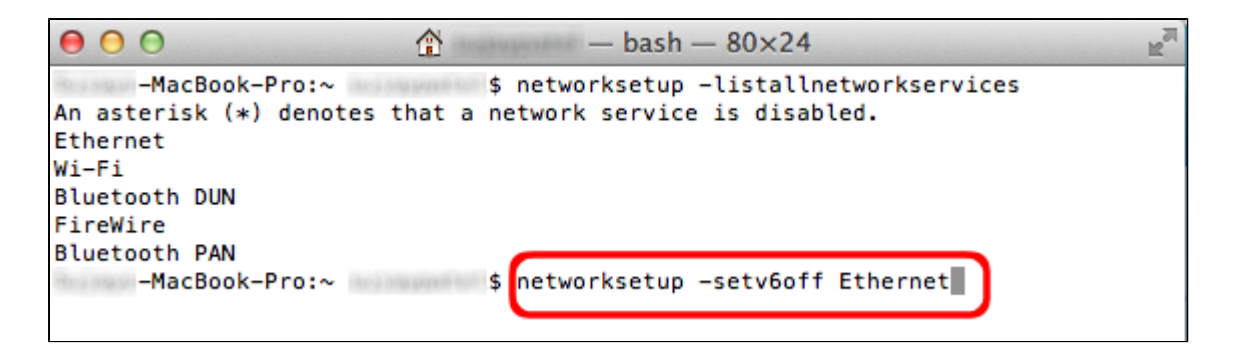

Passaggio 4. Immettere networksetup -setv6off Ethernet.

Passaggio 5. Premere Invio per disattivare IPv6.

#### Informazioni su questa traduzione

Cisco ha tradotto questo documento utilizzando una combinazione di tecnologie automatiche e umane per offrire ai nostri utenti in tutto il mondo contenuti di supporto nella propria lingua. Si noti che anche la migliore traduzione automatica non sarà mai accurata come quella fornita da un traduttore professionista. Cisco Systems, Inc. non si assume alcuna responsabilità per l'accuratezza di queste traduzioni e consiglia di consultare sempre il documento originale in inglese (disponibile al link fornito).